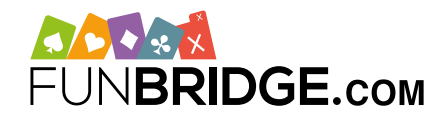

# Utwórz turniej brydżowy dla twojego klubu na Funbridge

Funbridge, aplikacja brydżowa online, umożliwia tworzenie turniejów brydżowych zwanych **"turniejami prywatnymi"**. Można je konfigurować (częstotliwość, ilość rozdań, tryb klasyfikacji...) i mogą być zarezerwowane dla członków twojego klubu brydżowego. Turnieje prywatne są również przestrzenią wymiany dzięki zintegrowanemu czatowi dla kazdego turnieju.

## Jak utworzyć turniej brydżowy na Funbridge?

Tworzenie turniejów odbywa się **w aplikacji Funbridge** dostępnej na smartfonach, tabletach i komputerach poprzez wyszukiwarki internetowe.

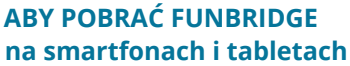

- Na iPhone / iPad: pobierz Funbridge za pośrednictwem <u>App Store</u>
- Na urządzeniu Android: pobierz Funbridge na <u>Google Play Store</u>

Po zakończeniu pobrania otworz aplikację i naciśnij / kliknij na **"Zagraj pierwsze rozdanie"**. Po zakończeniu rozdania, wprowadż **pseudonim** aby dojść do menu głównego aplikacji i różnych trybów gry.

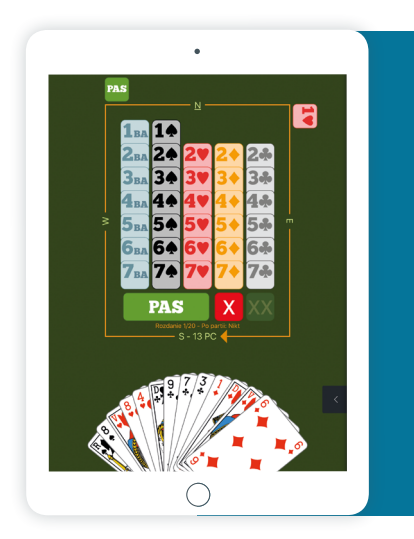

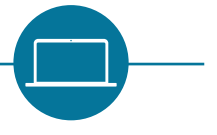

#### ABY GRAĆ NA FUNBRIDGE na komputerach (PC i Mac)

Wprowadź w polu adresowym twojej wyszukiwarki internetowej "<u>play.funbridge.com</u>" aby mieć dostęp do wersji online Funbridge.

Założenie konta jest wymagane aby korzystać z różnych trybów gry: wprowadź **pseudonim**, **adres e-mail** i **hasło**.

#### JAK UTWORZYĆ TURNIEJ PRYWATNY

Aby utworzyć turniej, udaj się do trybu gry **"Turnieje prywatne"** i wykonaj następujące kroki:

- 1/ Naciśnij / kliknij na przycisk "Ucz się / Trenuj"
- a następnie na "Turnieje prywatne" usytuowane 2/ na dole listy
- 3/ Naciśnij / kliknij na "Twórz lub zarządzaj swoimi turniejami"

Wybierz dobrą nazwę dla twojego turnieju (twój klub brydżowy na przykład) a następnie wypełnij zasady turnieju (nazwa, ilość rozdań, hasło...)

4/ Naciśnij / kliknij na przycisk "Utwórz"

Twój turniej został stworzony i od tej pory pokazuje się na ekranie powitalnym trybu gry.

Gdy się rozpocznie, gracze będą mogli w nim brać udział pod warunkiem, ze posiadają wystarczającą ilość rozdań albo abonament PREMIUM z nieograniczoną ilością rozdań.

#### JAK ODSZUKAĆ TURNIEJ PRYWATNY

Oto procedura dla graczy pragnących uczestniczyć w turniejach twojego klubu:

- 1/ Należy mieć aplikację Funbridge
- 2/ Udać się du "Ucz się / Trenuj" a następnie "Turnieje prywatne" na dole listy
- 3/ Nacinać / kliknać na "Zobacz wszystkie turnieje"
- 4/ Wprowadzić nazwę turnieju albo nazwisko gospodarza aby zobaczyć go na liście
- 5/ Nacisnąć / kliknąć na dany turniej
- 6/ Wprowadzić hasło turnieju jeśli jest wymagane
- 7/ Nacinąć / kliknąć na "Graj" aby rozpocząć

#### ABY WYBRAĆ TURNIEJ JAKO ULUBIONY

Aby dodać turniej do ekranu powitalnego w danym trybie gry, wystarczy nacisnąć / kliknąć na gwiazdkę przy nazwie turnieju.

### Zagraj swój pierwszy turniej na funbridge.com!